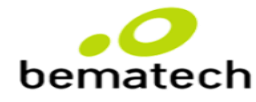

## ALINHAMENTO DE PROCEDIMENTO - 82

## PROCEDIMENTO PARA CORREÇÃO DO ERRO "TROCA DE CHAVES" EM TEF TURBO

Caso o cliente esteja passando alguma venda e o TEF apresente a mensagem "TROCA DE CHAVES", ou até mesmo durante a utilização do Servidor Pay e Go, realizar o seguinte procedimento:

- 1. Clicar no menu Manutenção.
- 2. Clicar depois em "Troca de Chaves".
- 3. Clicar no OK na mensagem que fará a troca e subsequente reinício do Servidor Pay e Go.
- 4. Após o reinício do Servidor Pay e Go, inserir a senha 1111 quando for solicitado.
- 5. Realize o teste de vendas.

IMPACTO DA NÃO REALIZAÇÃO – Monitoria será zerada no quesito "Falta de conhecimento em TEF TURBO"

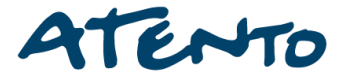